# Ηλεκτρονικά Αιτήματα προς ΑΥΣ

Νοέμβριος **2019** 

Ηλεκτρονική Εφαρμογή αποστολής αιτημάτων Ηλεκτρονικών Γνωματεύσεων προς το Ανώτατο Υγειονομικό Συμβούλιο (Α.Υ.Σ.) του ΕΟΠΥΥ

## Πίνακας περιεχομένων

| l  | ΓΕΝΙΚΑ                                                                                                    | 2         |
|----|----------------------------------------------------------------------------------------------------|-----------|
|    | <ol> <li>Ειδικότερα η πρόσβαση στην Υπηρεσία Αίτημα Ηλεκτρονικής Γνωμάτευσης προς Α<br/>μπορεί να γίνει:</li> </ol> | ۹ΥΣ,<br>2 |
|    | 1.1 Από τον πάροχο                                                                                                  | 2         |
|    | 1.2 Από τον ιατρό κατά την Συνταγογράφηση Παροχών ΕΚΠΥ                                                              | 3         |
|    | 1.3 Τα βήματα που ακολουθούνται για υποβολή Αιτήματος Έγκρισης Ηλεκτρονικής Γνωμάτευσης ΕΚΠΥ είναι τα εξής:         | 5         |
| 2. | Επεξήγηση Καταστάσεων Αιτήματος & Ενέργειες                                                                         | 8         |
| 3. | Επιστροφή Αιτήματος                                                                                                 | 10        |

#### ΓΕΝΙΚΑ

Τα αιτήματα τα οποία δύναται να στέλνονται προς το Ανώτατο Υγειονομικό Συμβούλιο (Α.Υ.Σ.) αφορούν ΜΟΝΟ σε:

## Α. Γνωματεύσεις που φέρουν την ένδειξη ΑΠΑΙΤΕΙΤΑΙ ΑΠΟΦΑΣΗ ΥΠΕΡΒΑΣΗΣ (ΑΥΣ), κατά τη δημιουργία τους από τον συντογογράφο ιατρό

#### **Β. Εκτελέσεις γνωματεύσεων που οδηγούν σε ΥΠΕΡΒΑΣΗ ΧΡΗΜΑΤΙΚΟΥ ΟΡΙΟΥ**

Η πρόσβαση γίνεται είτε από πιστοποιημένους Ιατρούς, είτε από Συμβεβλημένους Παρόχους Υλικών, με τους κωδικούς που ήδη διαθέτουν για πρόσβαση στις ηλεκτρονικές γνωματεύσεις ΕΚΠΥ ή το εΔΑΠΥ Παροχών.

## 1. Ειδικότερα η πρόσβαση στην Υπηρεσία Αίτημα Ηλεκτρονικής Γνωμάτευσης προς ΑΥΣ, μπορεί να γίνει:

### 1.1 Από τον πάροχο

Μέσω του συνδέσμου <u>https://eservices.eopyy.gov.gr/eApproveHealthComitee/login.xhtml</u> ακολουθώντας την κάτωθι διαδρομή

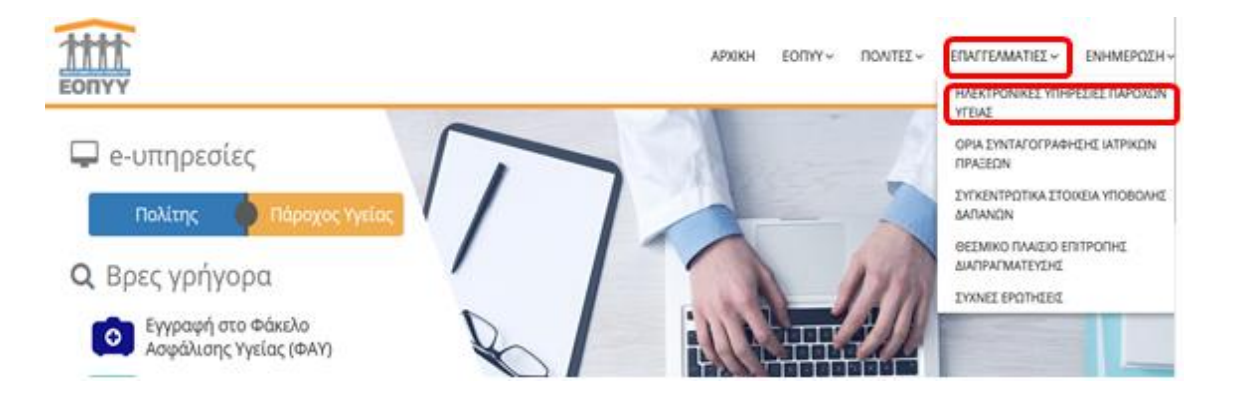

| Εφαρμογές                                      |                 |                                            |   |                                                                        |   |
|------------------------------------------------|-----------------|--------------------------------------------|---|------------------------------------------------------------------------|---|
| Ελιγχος και ευκαθάρεση συνταγών (ΙΟΜΕΣ)        | ပ <del>္ပ</del> | Ημοτρονική Συνταγογράφηση                  | y | eopymet (Μητρώο Αποζημεούμενων<br>Προϊόντων ΕΟΠΥΥ / Ιουβάσεις Παράχων) | y |
| <u>Παροχές Β</u> ΗΤΥ και συμβεβλημένοι Πάροχοι | <del>ပ</del> ္ပ | <u>Σύμβαση</u> ίδιώτη Οικογενιτακού Ιστρού | y | Ασφαλιστική Ικανότητα                                                  | y |
| languai (Yimpenin)                             |                 | eMTr                                       |   | <u>Τεχνικές Π</u> ροδιαγραφές Αρχείων                                  | 6 |

| EONYY                                     |   |                                                       | АРХІКН | EORYY~ ROWLEZ~ EURICEMAN         | елнмератн~    |
|-------------------------------------------|---|-------------------------------------------------------|--------|----------------------------------|---------------|
| Αρχική / Επαγγελματίες                    |   |                                                       |        | ΗΛΕΚΤΡΟΝΙΚΕΣ ΥΠΗΡΕΣΙΕΣ ΓΙΑ ΠΑΙ   | ροχογς γγειας |
| Εγγραφή Ιατρών για Παροχές ΕΚΠΥ           | y | Εντργοποίηση Χρήστη ΦΑΥ                               | y      | Γνωμάτευση Αιμοκάθαρσης          | y             |
| Γνωματεύσεις Παροχών ΕΚΓΙΥ                | y | Α.Υ.Συμβούλαι και Ηλεκτρανική Έγκριση<br>Γνωματεύσεων | y      | Ιατρικός Έλεγχος Κλειστής        | Q             |
| Ι <u>ατρικός Έλογχ</u> ος Ακτικοθεραπειών | y | Ατημα Γνωμάτενσης ΕΚΤΙΥ προς Α.Υ.Σ.                   | y      | Οδηγίες Ενεργοποίησης Χρήστη ΦΑΧ |               |

ή από το Μενού της αρχικής σελίδας ακολουθώντας την διαδρομή **Πάροχος Υγείας** > Ιατρικές Υπηρεσίες > Αίτημα Γνωμάτευσης ΕΚΠΥ προς ΑΥΣ

### 1.2 Από τον ιατρό κατά την Συνταγογράφηση Παροχών ΕΚΠΥ

Ειδικότερα, μέσω της εφαρμογής **Γνωματεύσεις Παροχών ΕΚΠΥ** https://eservices.eopyy.gov.gr/eMaterialPrescription/login.xhtml , επιλέγοντας **Διαχείριση** 

|                                        | Συνταγογράφηση Παροχών ΕΚΠΥ                                                                                                    |
|----------------------------------------|----------------------------------------------------------------------------------------------------|
| ο Αρχική Σελίδα                        | Οδηγίες Χρήσης                                                                                                    |
| Συνταγογράφηση                         | Καλωσορίσατε στην Ηλεκτρονική υπηρεσία Συνταγογράφησης Παροχών ΕΚΠΥ.                                                                                                    |
| ο Διαχείριση                           | Από 22/02/2019 υποστηρίζεται η έχδοση ηλεκτρονικής Γνωμάτευσης Ειδικής Αγωγής.                                                                                                    |
| A.Y.Σ./Real Time                       | Από 03/09/2018 τίθεται σε παραγωγική λειτουργία η αποστολή αιτημάτων Γνωματεύσεων ΕΚΠΥ προς Α.Υ.Σ Στο εξής, όλα τα αιτήματα                                                                   |
| ο Αποστολή για Έγκριση                 | θα κατευθύνονται και θα εξυπηρετούνται, βόση μοναδικού Αριθμού Ηλεκτρονικής Γνωμάτευσης, μέσω της ηλεκτρονικής υπηρεσίος<br>Αίτημα Ηλεκτρονικής Γνεμιάτευσης προς Α.Υ.Σ.                      |
| Ενεργοποίηση χρήστη                    | Οι Ιατροί συνδέονται με τους ίδιους κωδικούς πρόσβασης που έχουν και για την έκδοση γνωματεύσεων ΕΚΠΥ.                                                                                        |
| ο Ενεργοποίηση χρήστη<br>ΦΑΥ από ιατρό | Διαβάστε όλη την <u>Ανακρίνωση</u> και τις σχετικές <u>οδηγίος</u> .<br>Από 23/08/2018 προστέθηκε νέα κατηγορία " <b>Επιθέματα για Έλκη Βλεννογόνιον – Ακτινοδερματίτιδα (μέσω Α.Υ.Σ.)</b> ", |
| Διαχείριση Χρηστών                     | Με την νέα έκδοση της <b>Συνταγογράφησης Παροχών ΕΚΠΥ</b> από 25/7/2018 εφορμόζονται ποσοτικά όρια κατά την έκδοση<br>Γιναματείσεων Επιθευάτων, Οστομικών για Καθετήσουν.                     |
| ο Δημιουργία Χρήστη                    | Υποστηρίζεται η έκδοση ηλεκτρονικών Γνωματεύσεων:                                                                                                    |
| ο Πληροφορίες Χρηστών                  | <ul> <li>Оптики́и</li> </ul>                                                                                                    |
| ο Ακύρωση Χρήστη                       | <ul> <li>Ачалугиотикач</li> <li>Орвопадажач</li> </ul>                                                                                                    |
| ο Στοιχεία Επικοινωνίας                | <ul> <li>Ακουστικών</li> <li>Επιθεμάτων Κατακλίσεων</li> </ul>                                                                                                    |
| Γρέχων Χρήστης                         | <ul> <li>Καθετηριαν</li> <li>Οστομικών Υλικών</li> </ul>                                                                                                    |
| ο Αλλαγή Συνθηματικού                  | <ul> <li>Διαφοραν Αναλιστιμαν Είδαν</li> <li>Αναλιδατιμου Υμεσινομικού Υλικού</li> <li>Σκεταστράτταν Είδικής Διατροφής</li> <li>Διαβιστρόσυματό Υλικού Ολογιάς</li> </ul>                     |
| ο Αποσυνσεση                           | <ul> <li>αλαρητολογικού τλικού - σοηγια.</li> <li>α) Για περιπτώσεις Διάννωσης Ε10 με ΣΔ ΤΥΠΟΥ 1 και ΣΔ Με Αντλία Ινσουλίνης είναι υπονρεωτικά ΚΑΙ το πεδίο «Διάννωση Μηδεικοίς</li> </ul>    |

και στη συνέχεια > **Αίτημα Έγκρισης Ηλεκτρονικής Γνωμάτευσης ΕΚΠΥ** (ως η κάτωθι εικόνα)

| 11111<br>EONYY                                                 | Συνταγογράφι       | ηση Παροχών ΕΚΠΥ                                |
|----------------------------------------------------------------|--------------------|-------------------------------------------------|
|                                                                | ¢.[ ← ] .          | Αίτημο Έγκρισης Ηλοκτρονικής Γνωμάτευσης ΕΚΠΥ Ο |
| Γενικά Στοιχεία                                                |                    |                                                 |
| Κατηγορία Γνωμάτευσης                                          |                    |                                                 |
| Kamyspio Reportiçi*                                            |                    |                                                 |
| Στοιχεία Έλληνα Ασφαλιά                                        | ามยังอย            |                                                 |
| AMKA EERODURION:                                               |                    |                                                 |
| Στοιχεία Πολίτη ΕΕ                                             |                    |                                                 |
| χώρα Ασφάλισης                                                 | 0                  |                                                 |
| Πολίτης ΕΕ -εκτός Ελλάδο                                       | ις- με Βιβλιάριο : |                                                 |
| Α.Μ.Χ.Α. δυρυπάου<br>Εξιποζομονοι:<br>Πολίτης ΕΕ -εκτός Ελλάδα | к- ис Кâрта :      |                                                 |

Ο ιατρός μετά την αποθήκευση της εκδοθείσας γνωμάτευσης, μπορεί να επιλέξει απευθείας **Αίτημα Έγκρισης Ηλεκτρονικής Γνωμάτευσης ΕΚΠΥ.** Η εν λόγω ενέργεια τον οδηγεί στην παρακάτω οθόνη.

| Αίτημα Έγκρισης Ηλ           | εκτρονικής Γνωμάτευσης ΕΚΠΥ                   |
|------------------------------|-----------------------------------------------|
| εύνδεση Χρήστη               |                                               |
| (ωδικός Χρήστη:              |                                               |
| Είσοδος                      |                                               |
| Ηλεκτρονικές Υπηρεσίες ΕΟΠΥΥ | Αίτημα Έγκρισης Ηλεκτρονικής Γνωμάτευσης ΕΚΠΥ |

## 1.3 Τα βήματα που ακολουθούνται για υποβολή Αιτήματος Έγκρισης Ηλεκτρονικής Γνωμάτευσης ΕΚΠΥ είναι τα εξής:

| Βήμα 1° | Επιλέγετε Αποστολή | ι για | Έγκριση |
|---------|--------------------|-------|---------|
|---------|--------------------|-------|---------|

| EONYY                | Olmules Valors                                                                                                    |  |  |  |  |
|----------------------|----------------------------------------------------------------------------------------------------|--|--|--|--|
| X X /Peal Time       | contact visitorit                                                                                                    |  |  |  |  |
| Αποστολή για Έγκριση | Καλωσορίσατε στην Ηλεκτρανική υπηρεσία αίτημα έγκρισης ηλεκτρονικής γνωμάτευσης ΕΚΤΥ.                                                                                                    |  |  |  |  |
| Δικαιολογητικά       | Η υπηρεσία υποστηρίζει της εκιδάσεις φυλλομετρητών (browsers) Internet Explorer 9+, Firefox 6, Google Chrome 14 και τις νεώτερες                                                                                                    |  |  |  |  |
| ρίχων Χρήστης        | ενδόσες αυτών.                                                                                                    |  |  |  |  |
| Αλλαγή Συνθηματικού  | ระด้ 3/0/2018 พลาะเป็นพระสมันดารถ และ A V 5 M/M/M และการน้ำตาะ สามารถเก่าะ แต่ลงหาย กับไรนั้น «ARATITTAT ARABAS                                                                                                    |  |  |  |  |
| Αποσύνδεση           | Α.Υ.Σ., θα θεωρείται ως Μη Εκτελέσιμη.                                                                                                    |  |  |  |  |
|                      | Οι γνωματεύσεις με έγκαιρη ηλεκτρονική έγκριση συνυποβάλλονται σε κανονική υποβολή, εφόσον στο παραστατικό<br>εκτέλεσης εκτυπωθεί η ημερομηνία απόφασης Α.Υ.Σ                                                                                                    |  |  |  |  |
|                      | <ol> <li>Στις περιπτώσεις, που απαιτείται Απόφοση Α.Υ.Σ. κατά την εκτέλεση και υπάρχει ήδη χειρόγραφη απόφοση, η οποία<br/>αυκοδείω τη συγκοιομείνη γνωμάτευση, τότε οποτείτα υποβολή ηλοιτρονικού ατήματος, κατά την οποία θα πρέπα να επαυνάπτεται<br/>(«ανέβοσμα» αρχτίου σε μορφή .pdf), ως αποροίτητο δικοιολογητικό προς επιβεβοίωση, ψηφιοποιημένο αντήγραφο της χαρόγραφης<br/>απόφοσης, ώστε το οίτημα έγκρισης να εξυπηρετείται κατά προτερούτητα.</li> </ol>                                                                                                    |  |  |  |  |
|                      | 2) Στις περιπτώσες, mou anarteirai Anόφοση Α.Υ.Σ. κατά την εκτέλεση και δεν υπόρχει χειρόγραφη απόφοση, τότε απαττή υποβολή ηλεκτρονικού απήματος, κατά την αποία θα πρέπα να επαυνάπτετα («ανεβοσμα» αρχτάνι σε μαρφή, μσθ), ως απαραίτητο δικασλογητικά, κάθε συμπληριωματικό μηφοποτημένο έντυπο προς αξολάγηση (της για υπέρβοση) μαρτικής πλαφόν, το έντυπο προς αξολάγηση (της για υπέρβοση) μαρτικής πλαφόν, το έντυπο προς αξολάγηση (της για υπέρβοση) μαρτικής πλαφόν, το έντυπο προς αξολάγηση (της για υπέρβοση) μαρτικής μπαρτικής τη προσω ανά ανά επίμησης κάστους γιωμάτευσης, με τμές μονόδας ανά είδος, συγκισμμένη αναφορά της συνολικής υπέρβοσης ποσότητας ή ποσού ανά υλαίν και γιαμότευση κλη, ώστε το οπήμα το προχυρήσε προς έγκιρατ. Ενοιχία, το οποία συμπεριλαμβάνονται ήδη στην ηλεκτρονική γνωμάτευση (της φωτογραφίες ελιών κλη), δεν χραδέρται να επαυνάπτονται. |  |  |  |  |
|                      | 3) Στις επαναλαμβανόμενες γνωματεύσεις, τα παραπόνω βήματα εφαρμόζονται ανά γνωμάτευση.                                                                                                    |  |  |  |  |
|                      | 4) Σε κάθε περίπτωση, που κατά την οξολόγηση απήματος έγκρισης από Α.Υ.Σ., δεν πληρούνται τα απαραίτητα δικακολογητικά,<br>τότε η γνωμάτευση εποτρέφεται ηλιοπροικιά στον απούντα, με την απαραίτητη απολόγηση, για να συμπληρώσα το επιπλέον έντυπα<br>(«ανέβασμα» αρχάου σε μορφή .pdf), ώστε το αίτημα να δρομολογηθεί ξανά προς έγκριση.                                                                                                    |  |  |  |  |
|                      | 5) Για γνωματεύσες, με Ημερομηνία «Διάρκασς Ισχύος Από», πριν τις 23/4/2018, ακολουθείται η υφιστάμενη διαδικασία ακτέλεσης και<br>υποθολόν.                                                                                                    |  |  |  |  |

**Βήμα 2°** Προκειμένου να αναζητηθεί η Ηλεκτρονική Γνωμάτευση ΕΚΠΥ, για αποστολή προς έγκριση ΥΠΕΡΒΑΣΗΣ, θα πρέπει να δηλωθούν τα κάτωθι κριτήρια αναζήτησης:

- 1. Κατηγορία Παροχής (οι Κατηγορίες γνωματεύσεων της συνταγογράφησης)
- 2. Αριθμός Γνωμάτευσης (πχ 0220190XXXXXXX) ή ΑΜΚΑ Εξεταζόμενου

Και εν συνεχεία να πατηθεί το κουμπί

| ΕΟΠΥΥ                                  |                |
|----------------------------------------|----------------|
| - 🌞 Δικαιολογητικά                     | Θ Ο Αποσύνδεση |
| Γνωματεύσεις                           |                |
| Αρ.Γνωράτευσης:<br>Κατηγορίο Παροχής:* | (w)            |
| Α.Μ.Κ.Α. Εξετοζόμενου:                 |                |

Αναζήτηση

Επισημαίνεται ότι εάν δηλωθεί ως κριτήριο αναζήτησης το πεδίο Αρ.Γνωμάτευσης θα πρέπει να συμπληρωθεί με την πλήρη μορφή του αρ. γνωμάτευσης (π.χ. 022019012345678)

1

Ημ/via Επίσκεψης

01/11/2019

1

5 🖵

AYE

Or

Κατάσταση Γνωμ/σης

EKKPEMHE

Αίτημα Έγκρισης Ηλεκτρονικής Γνωμάτευσης ΕΚΠΥ

Απόφοση

Evépyes

Διάρκεια Θεραπείας

Anó 01/11/2019

Έως 30/11/2019

5 🖵

(1 of 1)

(1 of 1)

Ον/μο Εξετοζόμενου

Α.Μ.Κ.Α. Εξεταζόμενου

Κατηγορία Γνωμάτευσης

Εδική Αγωγή

Ηλεκτρονικές Υπηρεσίες ΕΟΠΥΥ

Αριθμός Γνωμάτευσης

Βήμα 3° Από τις επιλογές στη στήλη Ενέργειες, επιλέγετε την Αποστολή Αιτήματος

Κατόπιν γίνεται η Επισύναψη, κάθε απαραίτητου δικαιολογητικού εντύπου προς αξιολόγηση

πχ έντυπο που να δικαιολογεί την υπέρβαση χρηματικού πλαφόν ή/και εκτίμησης κόστους γνωμάτευσης με τιμές μονάδας ανά είδος ή/και συγκεκριμένη αναφορά της συνολικής υπέρβασης ποσότητας ή ποσού ανά υλικό και γνωμάτευση κλπ

καθώς <u>και</u> Σχολίου.

Μπορούν να επισυναφθούν έως και πέντε(5) αρχεία, με τις εξής προδιαγραφές:

- a) να είναι αρχεία μορφής pdf
- β) το μέγεθος καθενός αρχείου δεν ξεπερνάει το 1 MB

γ) στον τίτλο- όνομα του αρχείου να περιέχονται μόνο γράμματα και αριθμοί.

| Δικαιολογητικά                 | i.                                                            | Ο Αποσύνδε                                                                                                    |
|--------------------------------|---------------------------------------------------------------|----------------------------------------------------------------------------------------------------|
| norrhorn                       | 8                                                             |                                                                                                    |
| ποστολή προς Έγ                | γκριση                                                        |                                                                                                    |
| Στοιχεία Αποστα                | ολή προς Έγκριση                                              |                                                                                                    |
| Ένδειξη:"                      | Αποστολή προς Έγκριση 💌                                       |                                                                                                    |
| -Μπορείτε να αν                | εβάσετε μένοι πέντε αργεία odf ενώ                            | ο κάθε αρχείο πρέπει να έχει μέγεθος το πολύ 1 ΜΒ.                                                                                                    |
|                                | there have not the set of the set                             | the second second s |
| -Το όνομα αρχεί                | ίου πρέπει να μη περιέχει χαρακτή:                            | ρες όπως ( +_%\$#@/\ [ } ; ).                                                                                                    |
| -Το όνομα ορχεί                | ίου πρέπει να μη περιέχει χαρακτή                             | ρες όπως (- , +_%\$#@/\   } ; ).                                                                                                    |
| -Το όνομα ορχεί<br>Φόρτωση συν | ίου πρέπει να μη περιέχει χαροκτή<br>π <b>ημμένων αρχείων</b> | ρες όπως (· . +_%\$#@/\   } ; ).                                                                                                    |
| -Το όνομα αρχεί<br>Φόρτωση συν | ίου πρέπει να μη περιέχει χαρακτή<br>π <b>ημμένων αρχείων</b> | ρες όπως {- , +_%\$#@/\   } ; }.<br>Φόρτωση αρχείου: 💽                                                                                                    |

Στοιχεία, τα οποία συμπεριλαμβάνονται ήδη στην ηλεκτρονική γνωμάτευση (πχ φωτογραφίες ελκών κλπ), καθώς και η ίδια η γνωμάτευση, δεν χρειάζεται να επισυνάπτονται.

Τέλος επιλέγεται **Αποστολή** 

## 2. Επεξήγηση Καταστάσεων Αιτήματος & Ενέργειες

Κάθε αίτημα, το οποίο έχει αποσταλεί προς έγκριση, δύναται να αναζητηθεί ανάλογα με την Κατάσταση στην οποία βρίσκεται.

|                                                                                                    | and the second second s |                          |                       |                     |                       |     |                       | 0 Anor  | ύνδεση   |
|----------------------------------------------------------------------------------------------------|----------------------------------------------------------------------------------------------------|--------------------------|-----------------------|---------------------|-----------------------|-----|-----------------------|---------|----------|
| Γνωματεύσεις                                                                                                    |                                                                                                    |                          |                       |                     |                       |     |                       |         | )        |
| ΑριΓνωμάτευσης:                                                                                                    |                                                                                                    |                          |                       |                     |                       |     |                       |         |          |
| Κατηγορία Παροχής:"                                                                                                    | Ειδική Αγα                                                                                                    | γń                       | * Ev                  | δεξη:               |                       |     |                       |         |          |
| Απηρα Εγκρισης πλεκτρονικής Η νωματεσσής Εκπτ<br>Δικαιολογητικό<br>Λοιθμότευσης<br>Κατηγορία Παροηξο* Ειδική Αγωγή<br>Α.Μ.Κ.Α. Εξπαζόμενου<br>Α.Μ.Κ.Α. Εξπαζόμενου<br>Αναζήτηση Ο Σύνθετη Αναζήτηση Καθορισμός<br>(1 of 1) 3 5<br>Αριθμός Κατηγορία Α.Μ.Κ.Α.<br>Ον/μο Ημ/νία Διάρκεια ΑνΣ Κατάσταση Απόφαση Ενέργειες<br>Γνωμότευσης Γνωμάτευσης Εξεπαζόμενου Ειτισκομης Βεροπείας ΑνΣ Γγωμ/σης Απόφαση Ενέργειες<br>Ο (1 of 1) 3 5<br>(1 of 1) 3 5<br>Ο (1 of 1) 3 5<br>Ο (1 of 1) 5<br>Ο (1 of 1) 5<br>Ο (1 |                                                                                                    |                          |                       |                     |                       |     |                       |         |          |
|                                                                                                    |                                                                                                    |                          |                       |                     |                       |     |                       |         |          |
| 👂 Ανοζητηση                                                                                                    | Ο Συνθετή Ανο                                                                                                    | ζητηση 🗅 Κα              | σθορισμος             |                     |                       |     |                       |         |          |
|                                                                                                    |                                                                                                    | (1                       | of 1)                 | 1                   | 5 🗣                   | ]   |                       |         |          |
| Αριθμός<br>Γνωμάτευσης                                                                                                    | Κατηγορία<br>Γνωμάτευσης                                                                                                    | Α.Μ.Κ.Α.<br>Εξεταζόμενου | Ον/μο<br>Εξεταζόμενου | Ημ/vio<br>Επίσκεψης | Διάρκεια<br>θεροπείος | AYΣ | Κατάσταση<br>Γνωμ/σης | Androad | Ενέργειε |
|                                                                                                    |                                                                                                    |                          |                       |                     |                       |     |                       |         | 0 0      |
|                                                                                                    |                                                                                                    |                          |                       |                     |                       | De. | ANOTTONH              |         |          |
|                                                                                                    | CONTRACTOR NO.                                                                                                    |                          | 6                     |                     |                       |     |                       |         | ~ .      |
|                                                                                                    | Edith Arsonh                                                                                                    |                          |                       |                     |                       |     |                       |         |          |
|                                                                                                    | Edith Armith                                                                                                    |                          |                       |                     |                       |     |                       |         | 0        |

#### Στη στήλη **Κατάσταση Γνωμάτευσης**.

- ΕΚΚΡΕΜΗΣ: οι γνωματεύσεις που <u>δεν</u> έχουν αποσταλεί προς ΑΥΣ
- ΑΠΟΣΤΟΛΗ: οι γνωματεύσεις έχουν αποσταλεί προς ΑΥΣ
- ΕΓΚΡΙΣΗ: οι γνωματεύσεις δύνανται να εκτελεστούν
- ΑΠΟΡΡΙΨΗ: οι γνωματεύσεις δεν δύνανται να εκτελεστούν
- ΕΠΙΣΤΡΟΦΗ: οι γνωματεύσεις που έχουν επιστραφεί από το ΑΥΣ με σχόλιο/α

για το λόγο επιστροφής. (στην ενότητα 3. ΕΠΙΣΤΡΟΦΗ ΑΙΤΗΜΑΤΟΣ δίδονται σχετικές οδηγίες ως προς τη διαχείρισή του)

## Επιλογἑς στη στἡλη <u>Ενέργειες</u>

| Ενέργειες |   |  |  |  |  |
|-----------|---|--|--|--|--|
| θ         |   |  |  |  |  |
| 45        | 8 |  |  |  |  |
| Gir       | ~ |  |  |  |  |

Στοιχεία Γνωμάτευσης: Εμφάνιση ή/και Εκτύπωση της ηλεκτρονικής γνωμάτευσης.

Αποστολή Αιτήματος: Επισύναψη αρχείου/ων κάθε απαραίτητου δικαιολογητικού εντύπου προς αξιολόγηση (έως και 5 αρχεία σε μορφή pdf, μεγέθους έως 1Mb έκαστο), καθώς <u>και</u> σχολίου.

Σχόλια: Συνολική εμφάνιση σχολίων που καταχωρούν οι: συνταγογράφος ιατρός - ο/οι ελεγκτές ιατροί

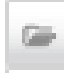

Επισυναπτόμενα Έγγραφα

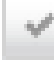

Απόφαση Γνωμάτευσης

Για επιπλέον διευκρινίσεις –ερωτήσεις στη χρήση των εφαρμογών μπορείτε να απευθύνεστε με email στο: <u>edapy@eopyy.gov.gr</u>

## 3. Επιστροφή Αιτήματος

Όταν ένα αίτημα έχει κατάσταση γνωμάτευσης "ΕΠΙΣΤΡΟΦΗ", τότε οι επιτρεπόμενες επιλογές είναι:

A) Να απαντηθεί το σχόλιο και να δοθούν περαιτέρω διευκρινήσεις σχετικά,
 καθώς και να γίνει επισύναψη αρχείων, εάν απαιτούνται επιπλέον δικαιολογητικά.
 Τα επιπλέον δικαιολογητικά επισυνάπτονται στο πεδίο "Ενέργειες" αφού:

1) αρχικά επιλεχτεί "Αποστολή Προς Έγκριση" 💻,

| Αριθμός<br>Γνωμάτευσης | Κατηγορία<br>Γνωμάτευσης | Α.Μ.Κ.Α.<br>Εξετοζόμενου | Ον/μο<br>Εξεταζόμενου  | Ημ/νία<br>Επίσκεψης | Διάρκεια<br>θεραπείας                  | AVΣ | Κατάσταση<br>Γνωμ/σης   | Απόφαση | Evép | YEIEG |
|------------------------|--------------------------|--------------------------|------------------------|---------------------|----------------------------------------|-----|-------------------------|---------|------|-------|
|                        | Εδική Αγωγή              | —                        | ΟΝΟΜΑ-ΒΡ<br>ΕΠΩΝΥΜΟ-ΒΡ | 05/04/2019          | Anö<br>05/04/2019<br>Έως<br>04/08/2019 | Ωχ. | ЕПІХТРОФН<br>08/04/2019 |         | 0    | 8     |
|                        |                          |                          |                        |                     |                                        |     |                         |         | 0    |       |

## 2) Φόρτωση αρχείου

| οστολή προς Έ                                     | γκριση                                                                                                    |
|---------------------------------------------------|----------------------------------------------------------------------------------------------------|
| Στοιχεία Αποστά                                   | λή προς Έγκριση                                                                                                    |
| Ένδειξη:*                                         | Αποστολή προς Έγκριση 💌                                                                                                    |
| Μπορείτε να αν                                    | εβάσετε μέχρι πέντε αρχεία pdf ενώ κάθε αρχείο πρέπει να έχει μέγεθος το πολύ 1 MB.                                                                                                    |
| Το όνομα αρχε                                     | ίου πρέπει να μη περιέχει χαρακτήρες όπως ( +_%\$#@/\   } ; ).                                                                                                    |
| Φόρτωση συν                                       | ημμένων αρχείων                                                                                                    |
|                                                   | Φόρτωση αρχείου: 🥥                                                                                                    |
| Για ηλεκτρονιι<br>Ξπιλογή Αρχείο<br>Διευθυντής Δη | τή γνωμάτευση εισαγωγής σε ΚΑΑ Κλειστής Νοσηλείας, επισυνάπτεται υποχρεωτικά, κατά την<br>υ, το έντυπο της ηλεκτρονικής γνωμάτευσης, στο οποίο συνυπογράφει ο Θεράπων Ιατρός και ο<br>ιόσιας ή Ιδιωτικής Υγειονομικής Δομής (με σχετική σφραγίδα). |
| Σχόλια: <sup>®</sup>                              |                                                                                                    |
| Αποστολή                                          | Ξηιστροφή                                                                                                    |

#### 3) Επιλογή και Αποδοχή

| Φόρτωση συνημμένων αρχείων |  |  |  |  |
|----------------------------|--|--|--|--|
| Συνημμένο αρχείο:          |  |  |  |  |
| Αποδοχή <b>Ακύρωση</b>     |  |  |  |  |

B) Σε περίπτωση που κρίνεται απαραίτητο, μπορείτε να διαγράψετε τη γνωμάτευση και να εκδώσετε καινούργια, ακολουθώντας τα παρακάτω βήματα:

## 1) Διαγραφή αιτήματος 💻

| Ì | Αριθμός<br>Γνωμάτευσης | Κατηγορία<br>Γνωμάτευσης | Α.Μ.Κ.Α.<br>Εξεταζόμενου | Ον/μο<br>Εξεταζόμενου | Ημ/via<br>Επίσκεψης | Διάρκεια<br>Θεραπείας | AYZ | Κατάσταση<br>Γνωμ/σης | Απόφαση | Ενέργειες |
|---|------------------------|--------------------------|--------------------------|-----------------------|---------------------|-----------------------|-----|-----------------------|---------|-----------|
| 1 | 5                      |                          |                          | 010011.00             |                     | Anò                   |     | CONTROLOGIA           |         | 0 8       |
|   |                        | Εδική Αγωγή              |                          | ERONYMO-BP            | 05/04/2019          | Eως<br>64/08/2019     | 0,0 | 08/04/2019            |         | V 0       |
| Į |                        |                          |                          |                       | -                   |                       |     |                       |         | 0         |

## 2) Διαγραφή γνωμάτευσης

• Αναζήτηση γνωμάτευσης από τον ιατρό που την πραγματοποίησε

|                     | ,                  | Ευνταγογράφηση Παροχών ΕΚΠΥ                   |   |
|---------------------|--------------------|-----------------------------------------------|---|
| 8 🔎 Ø 8             | 0 1 9 +            | Αίτημα Έγκρισης Ηλεκτρονικής Γνωμάτευσης ΕΚΠΥ | 0 |
| Γενικά Στοιχεία     | Αναλυτικά Στοιχεία | Ειδική Αγωγή                                  |   |
| Κατηγορία Γνωμ      | ιάτευσης           |                                               |   |
| Κατηγορία Παραχής:* | Ειδική Αγωγή       |                                               |   |

Διαγραφή γνωμάτευσης

|                    | 1                                | Ξυνταγογράφησ | η Παροχών ΕΚΠΥ                                |
|--------------------|----------------------------------|---------------|-----------------------------------------------|
| A 0 6 1            | a 0 0 1 9                        | ÷             | Αίτημα Έγκρισης Ηλεκτρονικής Γνωμάτευσης ΕΚΠΥ |
| Γενικά Στοιχεία    | Αναλυτικά Στοιχεία               | Ειδική Αγωγή  |                                               |
| Κατηγορία Γνω      | μάτευσης                         |               |                                               |
| Κατηγορία Παροχής: | <ul> <li>Ειδική Αγωγή</li> </ul> |               |                                               |